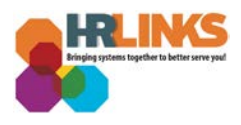

## Update Federal Employees Group Life Insurance (FEGLI) – Qualifying Life Event

1. From the HR Links homepage, select the **NavBar** icon, **Navigator**, and choose **Self Service**.

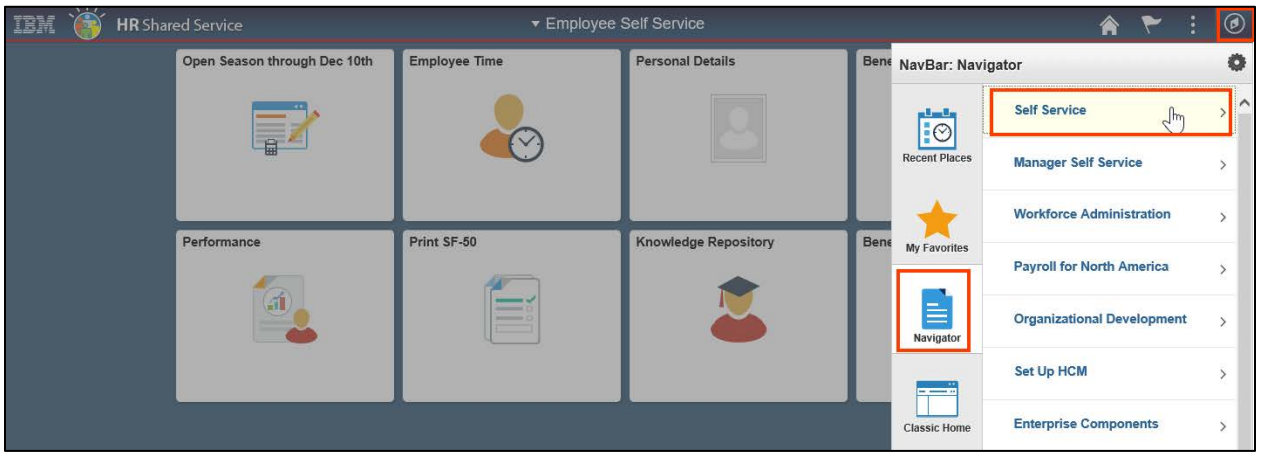

2. Select **Benefits > FEGLI Self Service**.

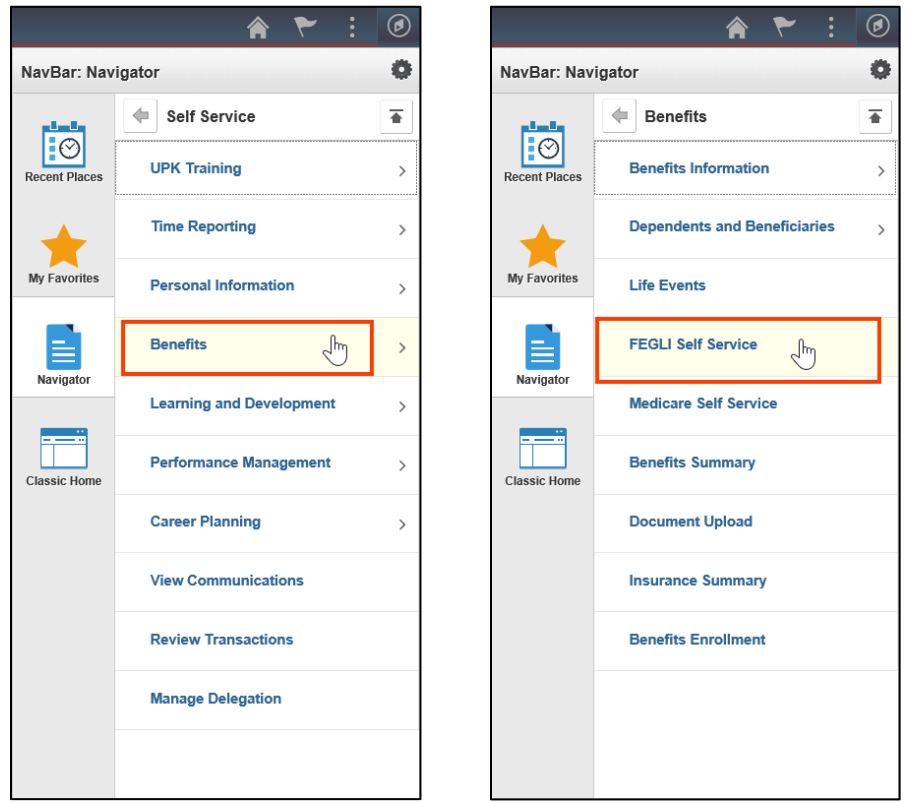

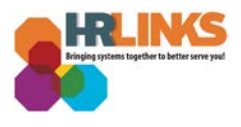

3. The FEGLI Self-Service screen will appear. Select the **Life Event (2)** radio button to indicate your change to your FEGLI coverage is due to a qualifying life event.

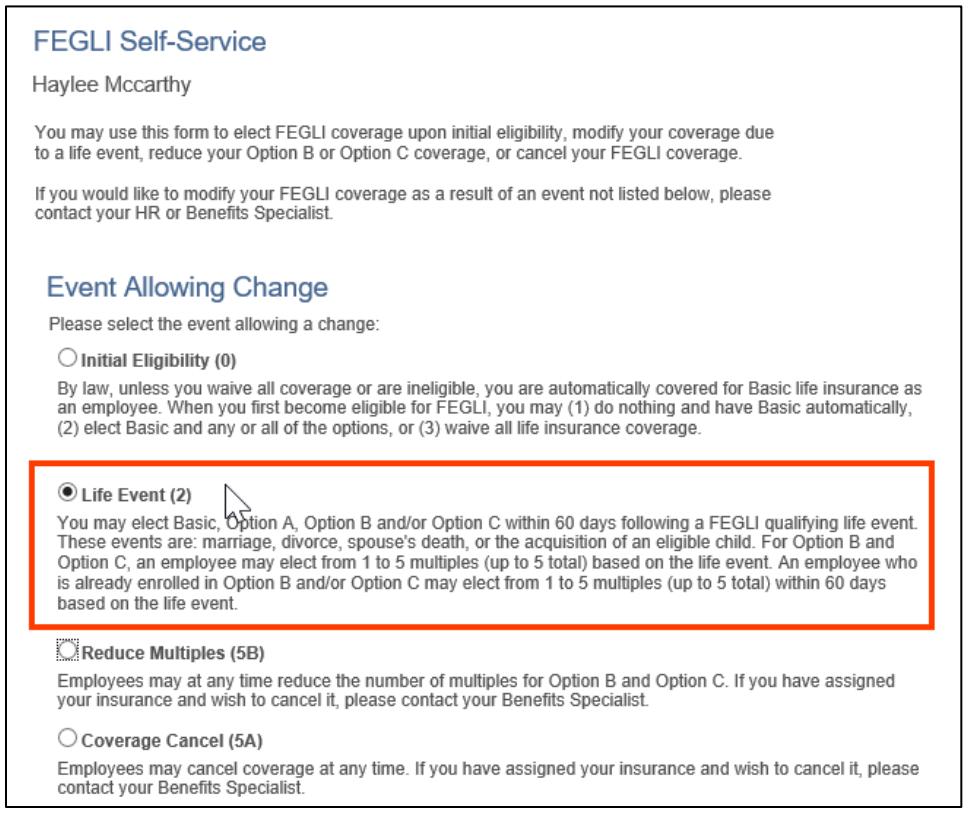

- 4. In the **Elect or Retain Basic?** section, identify if you want Basic life insurance or you do not.
  - a. If you do not select Basic life insurance, you will not be able to elect or retain any form of optional insurance.

![](_page_1_Picture_5.jpeg)

![](_page_2_Picture_0.jpeg)

- 5. Under the **Optional Insurance** section, you can choose whether or not you want to add additional options to your Basic life insurance. Options include:
  - a. Option A Standard
  - b. Option B Additional
  - c. Option C Family

| Optional Insurance                                                                                                    |  |  |
|----------------------------------------------------------------------------------------------------|--|--|
| If you signed for Basic above, you may elect or retain any or all of the following options (UNLESS you have previously<br>waived any or all of these options, in which case you may elect only those options which you are eligible to elect as<br>outlined in the FEGLI Program Booklet). |  |  |
| Select the box(es) below for any option(s) you are eligible for and wish to elect or retain. If you do not select for an option, you have waived it and your future opportunities to enroll in it are strictly limited.                                                                    |  |  |
| You will not be covered for any option(s) for which you do not select, regardless of whether you previously elected the option(s).                                                                                                    |  |  |
| Option A - Standard                                                                                                    |  |  |
| I want Option A                                                                                                    |  |  |
| I want Option A. I authorize deductions to pay the full cost.                                                                                                    |  |  |
| Option B - Additional                                                                                                    |  |  |
| I want Option B in the multiple of the annual basic pay I indicate below. I authorize deductions to pay the full cost.                                                                                                    |  |  |
| I want Option B                                                                                                    |  |  |
| 1 times my pay                                                                                                    |  |  |
| 2 times my pay 5 times my pay                                                                                                    |  |  |
| ◯ 3 times my pay                                                                                                    |  |  |
| Option C - Family                                                                                                    |  |  |
| I want Option C in the multiple I indicate below. I understand that each multiple is worth \$5,000 upon<br>the death of my spouse, and \$2,500 upon the death of an eligible child. I authorize deductions to pay<br>the full cost.                                                        |  |  |
| ☑ I want Option C                                                                                                    |  |  |
| O 1 multiple O 4 multiples                                                                                                    |  |  |
| 2 multiples 5 multiples                                                                                                    |  |  |
| $\bigcirc$ 3 multiples $\checkmark$                                                                                                    |  |  |

- 6. If you do not want to elect or retain any coverage, select the Waive all Life Insurance Overage checkbox under the Waiver of All Life Insurance Coverage section. If you choose to waive coverage, you cannot get Basic life insurance unless one of the following occurs:
  - a. You wait at least 1 year after signing the form and submit satisfactor medical information,
  - b. You experence a life event,
  - c. You have a break in federal service of at least 180 days, or
  - d. You participate in open season (which is infrequent).

| Waiver of All Life Insurance Coverag                                                                                                    | e                                                                 |
|----------------------------------------------------------------------------------------------------|-------------------------------------------------------------------|
| Waive all Life Insurance Cover                                                                                                    | (Note: Waiver is controlled based on selection of Basic<br>above) |
| I understand that any life insurance I have will stop at the end of the last day of the pay period in which my employing office receives this waiver. Further, I cannot get Basic life insurance unless (1) I wait at least 1 year after I sign this form and submit satisfactory medical information, or (2) I experience a life event, or (3) I have a break in Federal service of at least 180 days, or (4) I participate in an open season, which is held infrequently. I understand that I cannot get any optional insurance unless I first have Basic. I understand that my decision to waive life insurance coverage now may affect my eligibility for coverage as a retiree. |                                                                   |

![](_page_3_Picture_0.jpeg)

- 7. Review the information at the bottom of the page, and select the **Submit to HR** button to send your election, retention or waiver of life insurance to HR for processing.
  - a. You can also select the **Preview SF-2817** button to review your selections before submitting the form.

| Signature                                                                                                    |  |  |
|----------------------------------------------------------------------------------------------------|--|--|
| I understand by clicking the submit button below I am electronically signing this form. I understand the<br>elections I entered today through this FEGLI self-service transaction supersedes all previous elections.                                                                                                    |  |  |
| I understand this form will be submitted to my agency and processed by a HR Specialist. I understand a<br>SF-50 will be processed on my behalf and placed in my eOPF using the elections I submitted through this<br>form.                                                                                                    |  |  |
| I understand the submission of this form through self-service is the equivalent of submitting a completed<br>and signed SF-2817 to my agency.                                                                                                    |  |  |
| I understand I may be contacted by my agency to provide supporting documentation if I am submitting this<br>election as a result of a life event.                                                                                                    |  |  |
| Privacy Act Notice                                                                                                    |  |  |
| Fillable forms available to GSA employees within HR Links (e.g., SF2809, SF2810, SF2817; TSP1 and<br>TSP1c) include a Privacy Act Notice that describes the legal authority for collecting the information; the<br>primary and permissive routine uses of the information; and the potential consequences of not providing the<br>requested information. |  |  |
| Preview SF-2817 Submit to HR                                                                                                    |  |  |

8. The FEGLI Saved page will appear, stating, "Your FEGLI has successfully been submitted to HR."

![](_page_3_Picture_5.jpeg)

You have successfully completed your FEGLI selection for your qualifying life event.